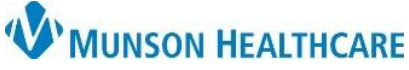

Scanner Device Preferences - Fijitsu fi-7160 for Munson Healthcare Staff

Cerner Ambulatory PowerChart EDUCATION

**Summary:** Upon first use, device preferences and settings must be set per user.

Support: Ambulatory Informatics at 231-392-0229.

| Scanner Device Preferences – Fiji | itsu fi-7160 |
|-----------------------------------|--------------|
|-----------------------------------|--------------|

- 1. Open patient chart.
- 2. Select highlighted icon, navigate to Images, then Add Image to Person:
- 3. Enter in **Image Title** and **Image Type** as appropriate.

| Image Type |  |
|------------|--|

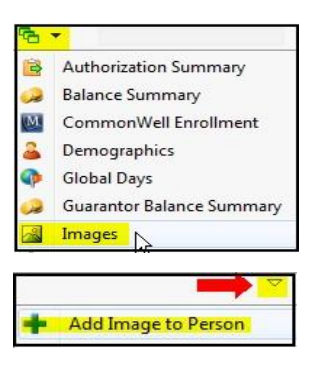

- 4. Scan item.
- 5. Scanner preference/setting window will display, configure the settings as shown.

| S PaperStream IP    | (TWAIN) - fi-7160 #2 |       | X     |
|---------------------|----------------------|-------|-------|
| 00 : Current Settir | ig 🔽                 |       | @     |
| Paper Source:       | Feeder (Both Sides)  | •     |       |
| Scan                | Assisted Scan        | Close | Reset |

\*\*\* To get into the advanced settings, click on the 🌌

| 000 : Current Setting |                                     | 🖉 🛹 🥝 🤅    |
|-----------------------|-------------------------------------|------------|
| Basic                 | > Image Mode                        |            |
| Image                 | Grayscale                           |            |
| Page                  | Black & White                       |            |
| Paper Feeding         | Grayscale                           | ~          |
| Batch                 | Color                               |            |
| Endorser              | Automatic Color Detection           | J          |
| Output                | Paper Source<br>Feeder (Both Sides) |            |
| About                 | Resolution<br>300 dpi               |            |
|                       | Paper Size<br>Letter                |            |
|                       | Carrier Sheet<br>Off                |            |
|                       | Front/Back Merging<br>Off           |            |
| Scan                  | Close                               | et Preview |